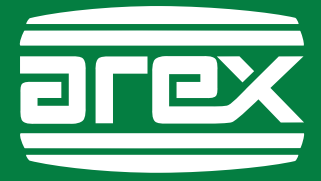

## INSTALLATIE software Arex EOBD scanner met OBFCM functie

## 1. Installatie software Arex EOBD scanner met OBFCM functie

Plaats de bijgeleverde USB stick met installatie software in uw PC of laptop (minimaal Windows 10) of ga naar Arex.nl/downloads voor de installatiesoftware.

Dubbelklik op het installatiebestand en selecteer de gewenste taal.

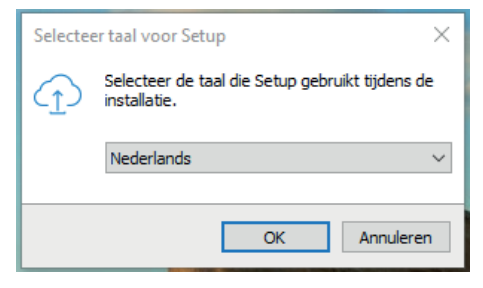

Selecteer beide snelkoppelingen en druk op "volgende".

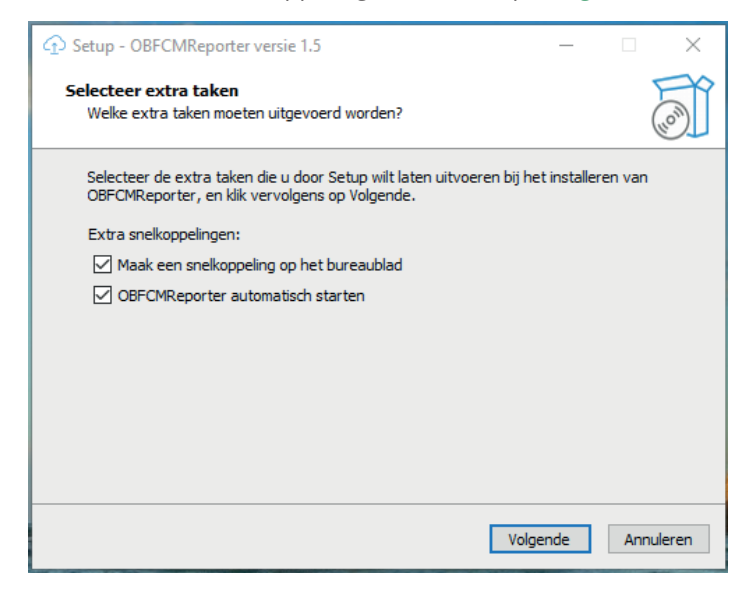

Druk vervolgens op "installeren".

| ↔ Setup - OBFCMReporter versie 1.5 —                                                                                                    | ×         |
|----------------------------------------------------------------------------------------------------|-----------|
| Het voorbereiden van de installatie is gereed<br>Setup is nu gereed om te beginnen met het installeren van OBFCMReporter op<br>deze computer. | (la)      |
| Klik op Installeren om verder te gaan met installeren, of klik op Vorige als u instelli<br>wilt terugzien of veranderen.                      | ngen      |
| Extra taken:<br>Extra snelkoppelingen:<br>Maak een snelkoppeling op het bureaublad<br>OBFCMReporter automatisch starten                       | ^         |
| ٩                                                                                                    | >         |
| Vorige Installeren A                                                                                                    | Annuleren |

Druk op "**voltooien**" om de installatie af te ronden.

| 💮 Setup - OBFCMReporter v | ersie 1.5                                                                                                    | _               |                       | ×  |
|---------------------------|----------------------------------------------------------------------------------------------------|-----------------|-----------------------|----|
| (ION)                     | Setup heeft het insta<br>OBFCMReporter op<br>computer voltooid.<br>Setup heeft het installeren van OBFC<br>computer voltooid. U kunt het progra<br>geïnstalleerde snelkoppelingen.<br>Klik op Voltooien om Setup te beëinde<br>Start OBFCMReporter | allerer<br>deze | op deze<br>eren met d | le |
|                           | Vo                                                                                                    | ltooien         |                       |    |

## 2. Koppelen van de Arex EOBD scanner met de PC software

- Indien uw PC/laptop **niet** is voorzien van een (interne) bluetooth adapter, dan kunt u de bijgeleverde bluetooth adapter gebruiken. Zodra de Arex EOBD scanner wordt voorzien van spanning zal de scanner automatisch gekoppeld worden met uw PC middels de bijgeleverde bluetooth adapter. Lukt dit niet dan kunt u volgens onderstaande beschrijving de scanner alsnog koppelen.
- Indien de PC of laptop **wel** is voorzien is van een (interne) bluetooth adapter dan koppelt u de Arex scanner als volgt aan uw PC of laptop:
- 1. Sluit de Arex EOBD scanner aan op de bijgeleverde voeding.
- Houdt de "verborgen" knop op het achter paneel van de Arex scanner ingedrukt (in het gaatje tussen de USB aansluiting en de stroom adapter aansluiting, bv met een omgebogen paperclip) totdat je 3 pieptonen hebt gehoord (na ~600 ms, na ~3s en na ~7s).
- 3. Ga naar tab "**OBD verwerking**", druk op "**Zoeken**" om te beginnen met zoeken naar de Arex EOBD scanner.

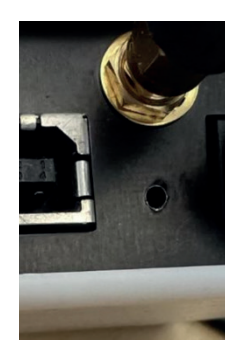

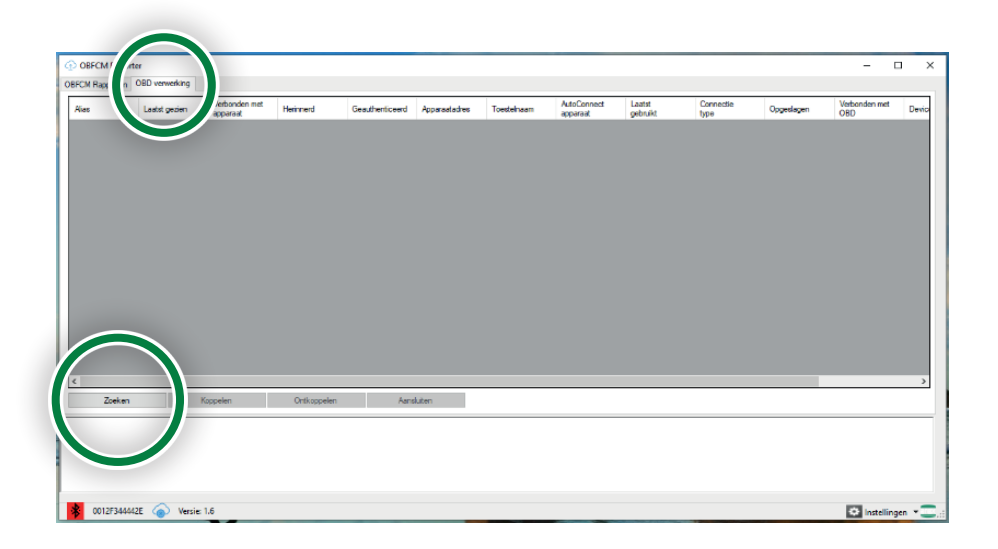

Wanneer de Arex EOBD scanner (OBD+) wordt weergegeven, drukt u op de knop "**Koppelen**".

| [  | OBFCM Report                                   | ter                                   |                     |              |               |           |            |                        |                 |        | -           | □ ×         |
|----|------------------------------------------------|---------------------------------------|---------------------|--------------|---------------|-----------|------------|------------------------|-----------------|--------|-------------|-------------|
| Į. | OBFCM Rapporten                                | OBD verwerking                        |                     |              |               |           |            |                        |                 |        |             |             |
| L  | Allas                                          | LastSeen                              | ConnectedToDevi     | c Remembered | Authenticated | DeviceAdd | DeviceName | A onnectDevio LastUsed | Connection Type | Stored | ConnectedTo | DBD Devic   |
| L  |                                                | 25-10-2023 11:52                      |                     |              |               | 0012F3444 | OBD+       | 14-7-2023 14:28        | BT              |        |             | InTheF      |
| AZ | C<br>Zoelen<br>Januische vehind<br>Seken op 87 | nya 1234442                           | oppelen<br>Egentopi | Deflogpelen  | Aa            | nåden     |            |                        |                 |        |             | >           |
| Ľ  | oeken op: FTDI                                 |                                       |                     |              |               |           |            |                        |                 |        |             |             |
| F  | loppelen met 0012F3<br>let zoeken naar mee     | 44442E: True<br>r eenheden wordt gest | opt!                |              |               |           |            |                        |                 |        |             |             |
| L  | * 0012F34444                                   | 12E 🍙 Versie: 1                       | 1.6                 |              |               |           |            |                        |                 |        | 🗢 Instell   | ingen 📲 🗔 📰 |

Wanneer het koppelen is gelukt, drukt u op "Aansluiten".

| 15   | LastSeen         | ConnectedToDe | rvic Remembered | Authenticated | DeviceAddress | DeviceName | AutoConnectDevic | LastUsed | ConnectionType | Stored | Connect | edToOBD | D  |
|------|------------------|---------------|-----------------|---------------|---------------|------------|------------------|----------|----------------|--------|---------|---------|----|
|      | 14-11-2023 11:27 |               |                 |               | 0012F344442D  | OBD+       |                  | 1-1-1601 | BT             |        |         |         | In |
|      |                  |               |                 |               |               |            |                  |          |                |        |         |         |    |
|      |                  |               |                 |               |               |            |                  |          |                |        |         |         |    |
|      |                  |               |                 |               |               |            |                  |          |                |        |         |         |    |
|      |                  |               |                 |               |               |            |                  |          |                |        |         |         |    |
|      |                  |               |                 |               |               |            |                  |          |                |        |         |         |    |
|      |                  |               |                 |               |               |            |                  |          |                |        |         |         |    |
|      |                  |               |                 |               |               |            |                  |          |                |        |         |         |    |
|      |                  |               |                 |               |               |            |                  |          |                |        |         |         |    |
|      |                  |               |                 |               |               |            |                  |          |                |        |         |         |    |
|      |                  |               |                 |               |               |            |                  |          |                |        |         |         |    |
|      |                  |               |                 | P             |               |            |                  |          |                |        |         |         |    |
|      |                  |               |                 | C             |               |            |                  |          |                |        |         |         |    |
| Zoel | ien (1           | Soppelen      | Ontkoppelen     |               | nsluten       |            |                  |          |                |        |         |         |    |

De Arex EOBD scanner is nu aangesloten, het bluetooth-pictogram is groen.

De installatie en het koppelen is gelukt, uw Arex EOBD scanner is klaar voor gebruik

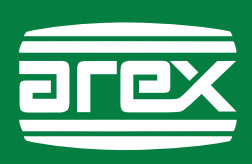